# QGIS Application - Bug report #6952

raster "save as..." dialog creates incomplete output when using the " create VRT" option

2013-01-06 12:58 PM - Giovanni Manghi

| Duplicates QGIS Application - Feature request # 6951: raster "save as" to                                                                               |                   |            |             | Open               | 2013-01-06 |  |  |
|----------------------------------------------------------------------------------------------------|-------------------|------------|-------------|--------------------|------------|--|--|
| Related issues:                                                                                                    |                   |            |             |                    |            |  |  |
| The resulting output VRT will miss a few vertical strips. See attached image.                                                                           |                   |            |             |                    |            |  |  |
| Leave the "create VRT" option checked and in the CRS dropdown choose EPSG 3763. Then choose to save the "map view extent" and choose as resolution "5". |                   |            |             |                    |            |  |  |
| in the (only) WMS layer click the "save as" option.                                                                                                    |                   |            |             |                    |            |  |  |
| Open the attached project,                                                                                                    |                   |            |             |                    |            |  |  |
| Description                                                                                                    |                   |            |             |                    |            |  |  |
| Crashes QGIS or corru <b>pts</b> data:                                                                                                    |                   | Copied to  | github as # | <b>as #:</b> 16062 |            |  |  |
| Pull Request or Patch supplied:                                                                                                    |                   | Resolution | n:          | fixed              |            |  |  |
| Operating System:                                                                                                    |                   | Easy fix?: |             | No                 |            |  |  |
| Affected QGIS version:master                                                                                                    |                   | Regressio  | n?:         | No                 |            |  |  |
| Category:                                                                                                    | Rasters           |            |             |                    |            |  |  |
| Assignee:                                                                                                    |                   |            |             |                    |            |  |  |
| Priority:                                                                                                    | Severe/Regression |            |             |                    |            |  |  |
| Status:                                                                                                    | Closed            |            |             | •                  |            |  |  |

# History

# #1 - 2013-05-15 12:11 PM - Radim Blazek

- Status changed from Open to Feedback

The server is giving Internal server error:

http://data1.geoposer.com:443/server/services/request.php?jname=/wms.img&&SERVICE=WMS&VERSION=1.1.1&REQUEST=GetM p&BBOX=-8.3253071840480519,38.5151373813695059,-8.0875913241040838,38.6766480462664717&SRS=EPSG:4326&WIDTH=1264&HI 4&HEIGHT=860&LAYERS=Virtual%20Earth&STYLES=&FORMAT=image/jpeg&DPI=85&MAP\_RESOLUTION=85&FORMAT\_OF MAT\_OPTIONS=dpi:85

I tried with another WMS server and it worked OK. Could you test again and if it still fails for you, please send a working WMS URL or project file.

# #2 - 2013-05-16 04:06 AM - Giovanni Manghi

- Status changed from Feedback to Open
- File teste\_wms.qgs added

## Radim Blazek wrote:

The server is giving Internal server error:

http://data1.geoposer.com:443/server/services/request.php?jname=/wms.img&&SERVICE=WMS&VERSION=1.1.1&REQUEST= etMap&BBOX=-8.3253071840480519,38.5151373813695059,-8.0875913241040838,38.6766480462664717&SRS=EPSG:4326&WIDTH=126 DTH=1264&HEIGHT=860&LAYERS=Virtual%20Earth&STYLES=&FORMAT=image/jpeg&DPI=85&MAP\_RESOLUTION=85&#38 =85&FORMAT\_OPTIONS=dpi:85 I tried with another WMS server and it worked OK. Could you test again and if it still fails for you, please send a working WMS URL or project file.

I attached a new project you can try.

The output changed, now it is completely empty.

cheers!

PS

issue #6951 is not duplicate of this one.

6951 is about that the user cannot choose the name of the output vrt.

#### #3 - 2013-05-16 04:23 AM - Giovanni Manghi

see also #6982

## #4 - 2013-05-16 07:51 AM - Radim Blazek

You have probably minscale limit set on server, this is empty:

http://mapas.igeo.pt/wms/sc500k?SERVICE=WMS&VERSION=1.1.1&REQUEST=GetMap&BBOX=-10.194300000000001,36.76359999 9999967,-5.710670000000004,42.278700000000006&SRS=EPSG:4326&WIDTH=100&HEIGHT=100&LAYERS=sc500k&STYLES=&# LES=&FORMAT=image/png&TRANSPARENT=TRUE

#### this is OK:

http://mapas.igeo.pt/wms/sc500k?SERVICE=WMS&VERSION=1.1.1&REQUEST=GetMap&BBOX=-10.19430000000001,36.76359999 9999967,-5.710670000000004,42.278700000000006&SRS=EPSG:4326&WIDTH=500&HEIGHT=500&LAYERS=sc500k&STYLES=&# LES=&FORMAT=image/png&TRANSPARENT=TRUE

Save as from QGIS works for me if I set higher number of rows and columns.

#### #5 - 2013-05-16 08:04 AM - Giovanni Manghi

Radim Blazek wrote:

You have probably minscale limit set on server, this is empty:

http://mapas.igeo.pt/wms/sc500k?SERVICE=WMS&VERSION=1.1.1&REQUEST=GetMap&BBOX=-10.194300000000001,36.7635 999999999967,-5.7106700000000004,42.278700000000006&SRS=EPSG:4326&WIDTH=100&HEIGHT=100&LAYERS=sc500k&ST &STYLES=&FORMAT=image/png&TRANSPARENT=TRUE

#### this is OK:

http://mapas.igeo.pt/wms/sc500k?SERVICE=WMS&VERSION=1.1.1&REQUEST=GetMap&BBOX=-10.194300000000001,36.7635 999999999967,-5.7106700000000004,42.278700000000006&SRS=EPSG:4326&WIDTH=500&HEIGHT=500&LAYERS=sc500k&ST &STYLES=&FORMAT=image/png&TRANSPARENT=TRUE Save as from QGIS works for me if I set higher number of rows and columns.

I personally keep getting empty vrt and garbled tif with any wms server/layer

ex: http://irs.gis-lab.info/?

http://mapas.igeo.pt/wms/crif

## #6 - 2013-05-19 04:11 AM - Giovanni Manghi

- Resolution set to fixed

- Status changed from Open to Closed

## Files

| saveas.qgs    | 5.86 KB | 2013-01-06 | Giovanni Manghi |
|---------------|---------|------------|-----------------|
| Capture.PNG   | 1.38 MB | 2013-01-06 | Giovanni Manghi |
| teste_wms.qgs | 5.96 KB | 2013-05-16 | Giovanni Manghi |